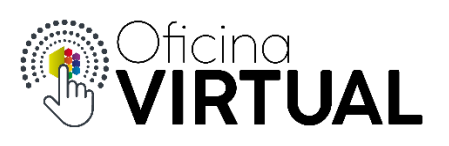

## Subir de Nivel

Ni bien registrado en la Oficina Virtual, ya formas parte del **Nivel 1**, donde podrás consultar información útil, pero todavía no podrás operar con tus servicios hasta tanto seas parte de **Nivel 2**. Para ello:

- 1. Inicia sesión en "Oficina Virtual"
- 2. Selecciona la opción "Subir de Nivel"

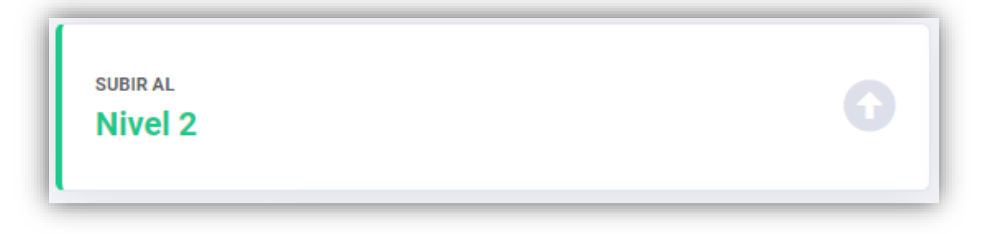

3. Completa todos los datos requeridos y presiona "Enviar"

| Completa los siguientes datos para Subir de Nivel |                                  |                                               |                            |           |
|---------------------------------------------------|----------------------------------|-----------------------------------------------|----------------------------|-----------|
| Nº de Socio<br>Ingrese su Nº de Socio             | Tipo de Documento<br>Seleccionar | N° de Documento<br>Ingrese su N° de Documento | Nº de Celular<br>0 Caract. | 15 Número |
| Domicilio                                         |                                  | Fecha de Nacimiento                           | Mes                        | ۲ Año ۲   |
| Enviar                                            |                                  |                                               |                            |           |

- El número de socio corresponde al cliente que desees gestionar y lo puedes encontrar en el encabezado de tu factura. La plataforma te da un ejemplo de ello.
- 4. Recibirás un mensaje de confirmación que indica iniciar sesión nuevamente, para poder operar con los datos del socio ingresado.

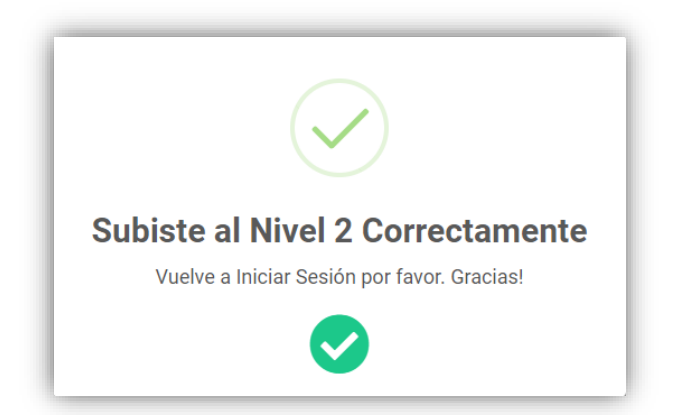

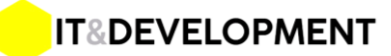